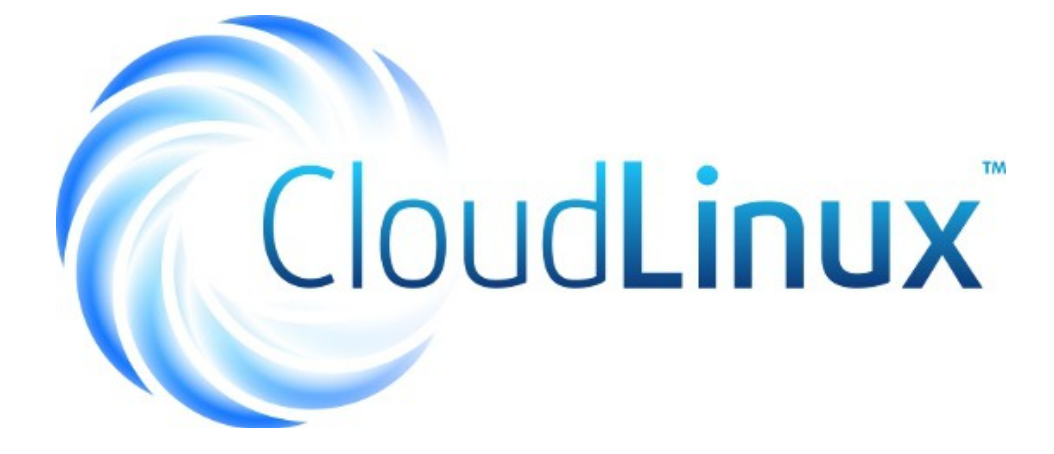

# **CloudLinux Licenses For WHMCS**

Installation, Configuration & Management

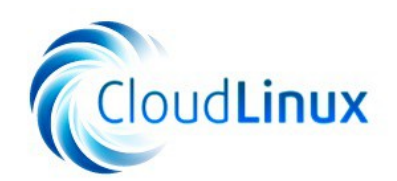

# **Table Of Content**

| 1. About                                  | 3  |
|-------------------------------------------|----|
| 2. Installation & Configuration           | 4  |
| 2.1 Installation                          | 4  |
| 2.2 Configuration of Product              | 4  |
| 2.3. Configuration of Addon               | 4  |
| 3. Management                             | 6  |
| 3.1. Link Via Addon – Additional Payment. | 6  |
| 3.2. Link Products Directly               | 8  |
| 3.3. Order                                | 9  |
| 3.4. Admin Area                           | 11 |
| 3.5. Client Area                          |    |
| 3.6. Licenses List                        | 14 |
| 4. Common Problems                        |    |
|                                           |    |

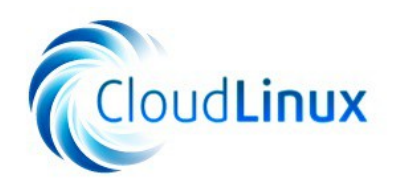

# 1. About

**CloudLinux Licenses For WHMCS** allows you to automatically provision CloudLinux & KernelCare licenses along with selected products. You can provision them for free or as a paid addon to your product. Owing to **CloudLinux Licenses** addon, all module commands on your main product are automatically reproduced on the license product.

## **Admin Area Functionalities:**

- Create License
- Terminate License
- Suspend/Unsuspend License
- Change License IP Address
- View License Details

### **Client Area Functionalities:**

- View License Details
- Change License IP Address

### **Addon Functionalities:**

- Manage Relation Between Addon And License Product
- Manage Relation Between Server And License Product
- Automatically Add License Product To Order When Relation Is Triggered
- View Existing License
- Dependencies Between Module Actions Every Action: Create, Terminate, Suspend Or Unsuspend Called On The Server Product Will Result With The Same Action Performed On The Licensed Products
- Flexible Filtering Of Existing Licenses

## Additionally:

- Multi-Language Support Only Provisioning Module
- Supports CloudLinux & KernelCare Licenses
- Supports WHMCS V5 and Later

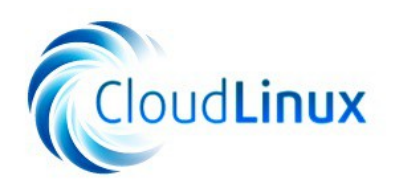

# 2. Installation & Configuration

In this section we will show you how to set up our products.

## 2.1 Installation

- 1. Let's start from downloading CloudLinux Licenses For WHMCS.
- 2. Upload archive to your WHMCS root folder and extract it. Files should automatically jump into their places.

# 2.2 Configuration of Product

- Log into your WHMCS admin area and go to the Setup → Products/Services → Products/Services. Afterwards, press Create a New Group.
- 4. Fill **Product Group Name** (product group will be visible under that name in your WHMCS system) and press **Save Changes**.
- Now, press Create a New Product. Choose Other from Product Type dropdown menu and previously created product group from Product Group dropdown menu. Fill Product Name and press Continue.
- 6. Set up this product as hidden through marking Hidden checkbox at Details tab.
- 7. Do not set up pricing for this product. Pricing will be done in another way.
- 8. Go to the Module Settings tab and select CloudLinuxLicenses from Module Name dropdown menu.
- 9. Fill Username and Password with your CloudLinux API access details and select desired license type from LicenseType dropdown menu. Press Save Changes to confirm.

# 2.3. Configuration of Addon

- Proceed to the Setup → Addon Modules, find CloudLinux Licenses Addon and press Activate next to it.
- Next step is permitting access to this module. Press Configure, select admin roles and confirm through pressing Save Changes button.

CloudLinux Licenses For WHMCS v.1.0.0 | 26<sup>th</sup> June 2014

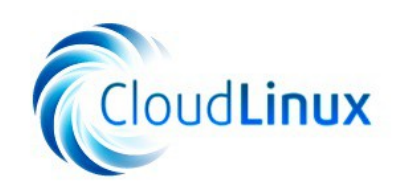

### Products/Services

### Edit Product

| Details Pric                                                                     | ing Module Settings           | Custom Fields Configurable         | e Options Upgrades | Free Domain | Other Links |  |
|----------------------------------------------------------------------------------|-------------------------------|------------------------------------|--------------------|-------------|-------------|--|
| Module Name CloudLinuxLicenses                                                   |                               |                                    |                    |             |             |  |
| Username cl-saiwaffas Password ••••••••••••••• Enter vour API security code here |                               |                                    |                    |             |             |  |
| License Type CloudLinux 💌 Debug Mode 🖾 Logs on "Module Log"                      |                               |                                    |                    |             |             |  |
| Automatic                                                                        | ally setup the product as soc | n as an order is placed            |                    |             |             |  |
| Automatic                                                                        | ally setup the product as soc | n as the first payment is received |                    |             |             |  |
| Automatic                                                                        | ally setup the product when   | you manually accept a pending ord  | ler                |             |             |  |
| O not au                                                                         | tomatically setup this produc | t                                  |                    |             |             |  |

Save Changes Back to Product List

Fig 1: CloudLinux License For WHMCS provisioning module configuration.

| Toggle Filters ID Client ID Client Name Main Product License Product IP Address License Type                                             |
|----------------------------------------------------------------------------------------------------|
| Toggle Filters         ID       Client ID       Client Name       Main Product       License Product       IP Address       License Type |
| ID Client ID Client Name Main Product License Product IP Address License Type                                                            |
|                                                                                                    |
| There are no existing relations or connections yet. Please create one before start                                                       |

Fig 2: CloudLinux License For WHMCS addon module main page.

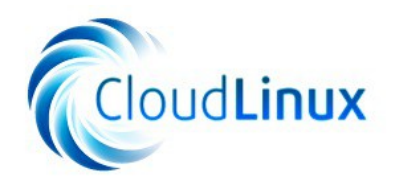

# 3. Management

At this section we will show you two ways to link license product with your server product as well as other possibilities of our module.

## 3.1. Link Via Addon – Optional License

In order to allow your client to decide whether he want to order server with or without license we will use product addon. In this way, when the client orders an addon, relation will be triggered and the license product will be ordered along with module.

Below we will show you what steps need to be taken to prepare such connection:

- 1. Proceed to the Setup  $\rightarrow$  Products/Services  $\rightarrow$  Products Addons and press Add New Addon.
- 2. Fill addon name, set up billing cycle and price. Afterwards, mark **Show on Order** checkbox, assign addon to product and press **Save Changes**.

Product Addons 🝚 <u>Help</u> Create New Addon CloudLinux License Name Description  $igodoldsymbol{\Theta}$ Billing Cycle Monthly USD Setup Fee Pricing 19.95 Recurring Tax Addon 🔲 Charge tax on this addon Show on Order 🕖 Show addon during initial product order process Auto Activate on Payment 🔲 Auto Activate and send Welcome Email on payment Suspend Parent Product 📃 Tick to suspend the parent product as well when instances of this addon are overdue Associated Download Use Ctrl+Click to Select Multiple Downloads Welcome Email None -Addon Weighting 0 Enter a number here to override the default alphabetical display order Applicable Products Test - Test CloudLinux - CloudLinux License CloudLinux - CloudLinux Server Save Changes

Fig 3: Configuration of product addon, which will trigger license product adding.

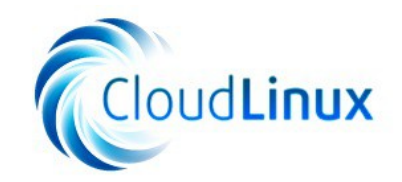

- Now, go to the Addons → CloudLinux Licenses Addon → Addon Relations and press Add Relation.
- 4. Select previously created product addon and license product as shown on the following screen and press Add Relation.

|                                                                               | Cloud                 | Addon Relations               | We are here to help you, just diak       |
|-------------------------------------------------------------------------------|-----------------------|-------------------------------|------------------------------------------|
| 📰 Licenses List 🍃 Addon Relation                                              | ns 📰 Product Rela     | tions                         |                                          |
| Addon Relations                                                               |                       |                               |                                          |
| The following configuration allows y<br>Add Relation<br>Create Addon Relation | you to pair product a | uddons with license products. |                                          |
| Product Addon                                                                 |                       |                               | Action                                   |
| CloudLinux License                                                            | $\odot$               | CloudLinux License            | Action Add Relation                      |
| CloudLinux License Existing Addon Relations                                   | $\odot$               | CloudLinux License            | Action Add Relation                      |
| Product Addon CloudLinux License Existing Addon Relations Product Addon       | Linked                | CloudLinux License            | Action Add Relation Add Relation Actions |

Fig 4: Creating relation between product addon and provisioning module.

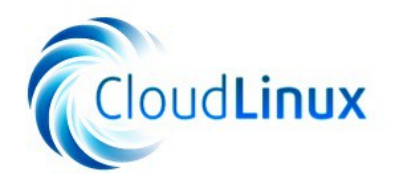

## 3.2. Link Products Directly

If you want to offer server along with license, follow steps shown below: Note: Do not set up pricing for license provisioning product. In exchange, you can increase a price for server provisioning product.

- 1. Prepare license provisioning product as shown in the **Configuration of Product** section of this documentation.
- Proceed to the Addons → CloudLinux Licenses Addon → Products Relations and press Add Relation.
- 3. Select server provisioning product from Main product dropdown menu and license provisioning product from Linked Product With License and press Add Relation.

|                                                                                                    | CloudLinux Licenses Add<br>Product Relations     | on M                    | BDULESGarden                      |
|----------------------------------------------------------------------------------------------------|--------------------------------------------------|-------------------------|-----------------------------------|
| 📰 Licenses List 🎤 Addon Relations 📰 P                                                                     | Product Relations                                |                         |                                   |
| Product Relations                                                                                         |                                                  |                         |                                   |
| The following configuration allows you to pair<br>Add Relation<br>Create Product Relation<br>Main product | <sup>•</sup> license product with other product. |                         | Action                            |
|                                                                                                    |                                                  |                         |                                   |
| CloudLinux Server 2                                                                                       | CloudLinux License 2                             | $\odot$                 | Add Relation                      |
| CloudLinux Server 2                                                                                       | CloudLinux License 2                             | Ο                       | Add Relation                      |
| CloudLinux Server 2 Existing Product Relations Main product                                               | CloudLinux License 2                             | $\odot$                 | Add Relation<br>Actions           |
| CloudLinux Server 2 Existing Product Relations Main product No records found                              | CloudLinux License 2                             | $\overline{\mathbf{O}}$ | Add Relation Add Relation Actions |

Fig 5: Creating relation directly between server and license provisioning modules.

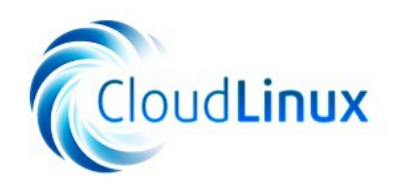

## 3.3. Order

As you can notice on the following screens, the only difference between two ways of setting up relation is ability to order server without CloudLinux or KernalCare license.

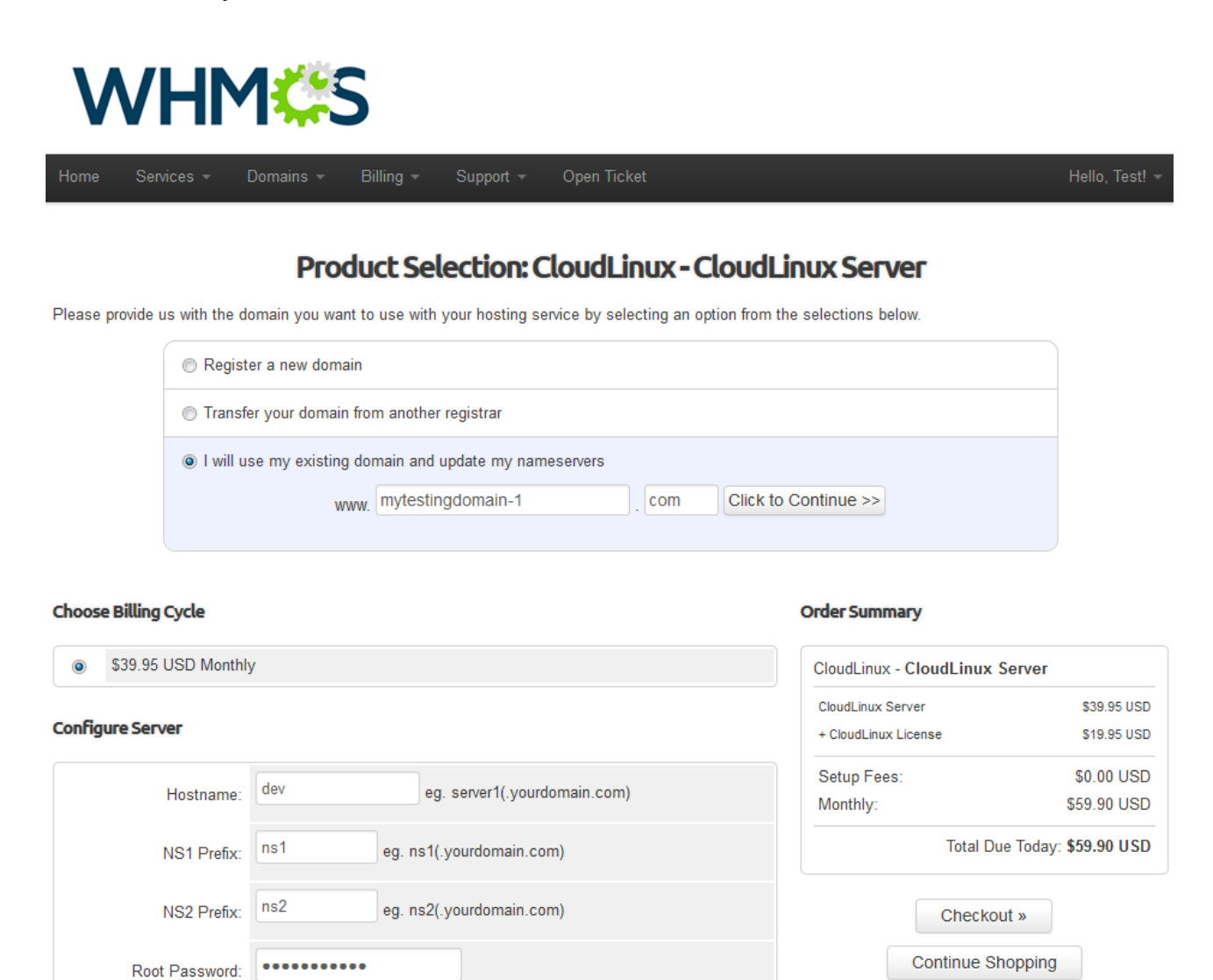

#### **Available Addons**

CloudLinux License - \$19.95 USD Monthly

Fig 6: Ordering server with license addon.

View Cart

CloudLinux Licenses For WHMCS v.1.0.0 | 26<sup>th</sup> June 2014

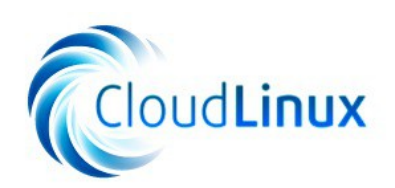

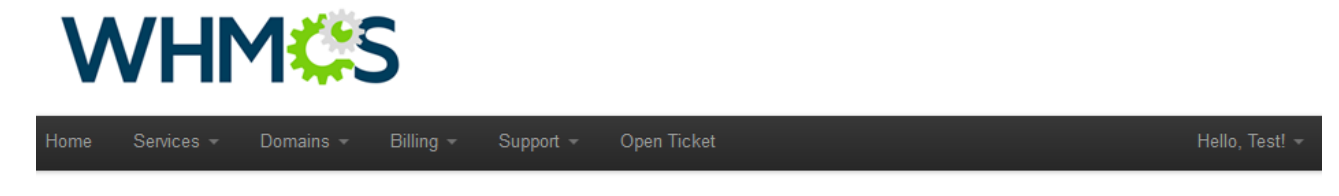

## Product Selection: CloudLinux - CloudLinux Server 2

Please provide us with the domain you want to use with your hosting service by selecting an option from the selections below.

| Register a new domain                                                                                                    |                                 |       |                      |  |
|----------------------------------------------------------------------------------------------------|---------------------------------|-------|----------------------|--|
| Transfer your domain from the second second seco | om another registrar            |       |                      |  |
| I will use my existing do                                                                                                    | omain and update my nameservers |       |                      |  |
| www                                                                                                    | mytestingdomain-2               | . com | Click to Continue >> |  |

#### Choose Billing Cycle

#### Order Summary

| ۲     | \$54.95 USD Monthl | y l                              | CloudLinux - CloudLinux | Server 2                     |
|-------|--------------------|----------------------------------|-------------------------|------------------------------|
| Confi |                    |                                  | CloudLinux Server 2     | \$54.95 USD                  |
| Conny | gule Selver        |                                  | Setup Fees:             | \$0.00 USD                   |
|       | Hostname:          | dev eg. server1(.yourdomain.com) | Monthly:                | \$54.95 USD                  |
|       |                    |                                  | Total Du                | ie Today: <b>\$54.95 USD</b> |
|       | NS1 Prefix:        | ns1 eg. ns1(.yourdomain.com)     |                         |                              |
|       | NS2 Prefix:        | ns2 eg. ns2(.yourdomain.com)     | Checko                  | ut »                         |
|       |                    |                                  | Continue SI             | nopping                      |
|       | Root Password:     | •••••                            | View C                  | art                          |

Fig 7: Ordering server linked directly with license product.

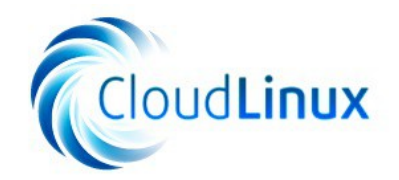

## 3.4. Admin Area

From the admin area you are able to command such action as create, terminate, suspend/unsuspend and change IP address. Nonetheless, these actions can be ordered only on the server provisioning module and will be automatically reproduced for the license provisioning product. Only change IP address functionality have to be ordered manually. As you can see on the following screen, you can also view details of created license.

**Clients Profile** 

| Active Client: | Test Tester    | ▼ Go                                   |                  |                      |                          |                           |                        |
|----------------|----------------|----------------------------------------|------------------|----------------------|--------------------------|---------------------------|------------------------|
| Summary        | Profile Cont   | acts Products/Serv                     | ices Domains     | Billable Items       | Invoices Quotes          | Transactions              | Emails Notes (0)       |
|                |                |                                        | Log              | Products: CloudLinu: | x License - dev.mytestin | gdomain-1.com             | Go                     |
|                | Order :        | # 42 - <u>View Order</u>               |                  |                      | Registration             | Date 26/06/2014           |                        |
|                | Product/Servic | e CloudLinux License                   | •                |                      | First Payment Am         | ount 0.00                 | ]                      |
|                | Serve          | None 💌                                 |                  |                      | Recurring Am             | ount 0.00<br>on Save      | Auto Recalculate       |
|                | Domai          | dev.mytestingdomain-1<br>whois intoDNS | .com             | www                  | Next Due                 | Date N/A                  |                        |
|                | Dedicated I    | P 122.13.13.13                         |                  |                      | Billing                  | Cycle Free                | •                      |
|                | Usernam        | e devmyte1                             |                  |                      | Payment Me               | thod 2CheckOut            | ▼ <u>View Invoices</u> |
|                | Passwor        | d H2no7rE16e                           |                  |                      | Promotion (              | Code None V (Cl<br>price) | hange will not affect  |
|                | Statu          | s Active 💌                             |                  |                      | Subscriptio              | on ID                     |                        |
|                | Module Command | S Create Suspend                       | Unsuspend        | Terminate            |                          |                           |                        |
|                |                | Change IP Address                      |                  |                      |                          |                           |                        |
|                | Liconco Dotai  | IP Address                             |                  | HostName             | Туре                     | Status                    | Added                  |
|                | License Detai  | 122.13.13.13                           | dev.mytestingdor | nain-1.com           | CloudLinux               | Registered                | 26/06/2014             |
|                | Addon          | Reg Date<br>s No Records Found         | Name             | Pricing              | Status                   | Next Due Da               | ite 📃 🗌                |
|                |                | Add New Addo                           | n                |                      |                          |                           |                        |

Fig 8: CloudLinux Licenses For WHMCS admin area.

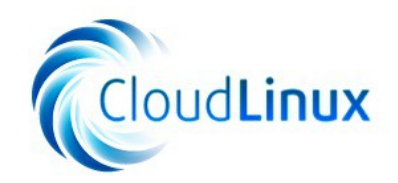

## 3.5. Client Area

Your clients are also able to view theirs servers license details. And as well as you, they are able to change IP address of their licenses.

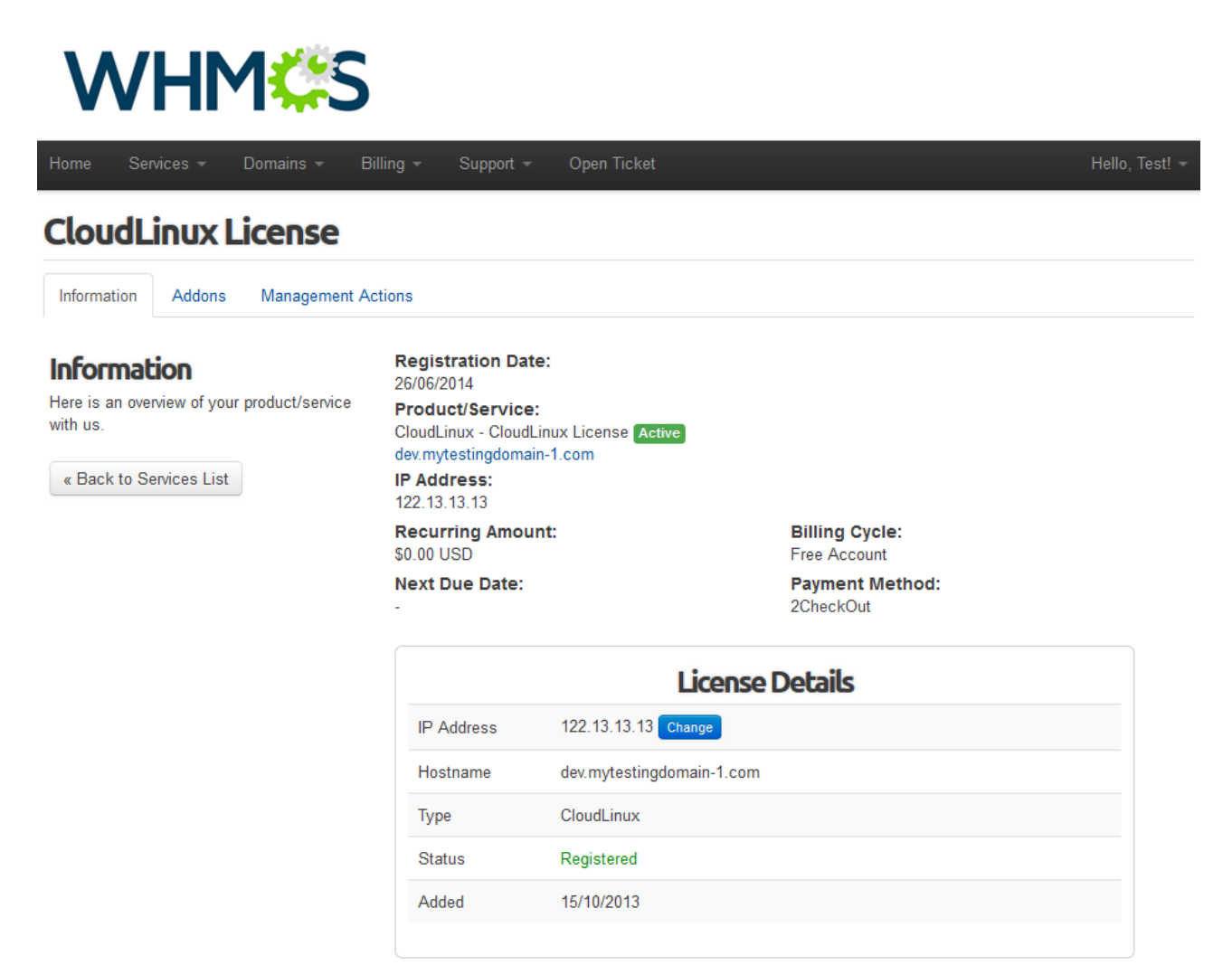

Fig 9: CloudLinux Licenses For WHMCS client area.

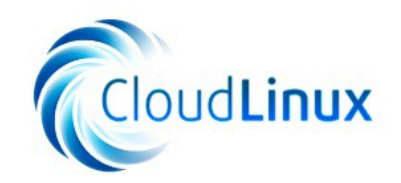

To change IP address, press **Change** button shown on the screen above. Next, fill IP address and click on **Save**.

| License Details |                               |  |  |
|-----------------|-------------------------------|--|--|
| IP Address      | 122.13.13.20 Save or a Cancel |  |  |
| Hostname        | dev.mytestingdomain-1.com     |  |  |
| Туре            | CloudLinux                    |  |  |
| Status          | Registered                    |  |  |
| Added           | 15/10/2013                    |  |  |
|                 |                               |  |  |

Fig 10: Changing license IP address.

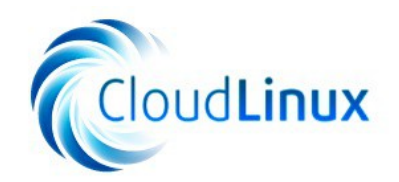

## 3.6. Licenses List

You can view list of all licenses owned by your client at our addon  $\rightarrow$  Licenses List. Additionally, we have implemented filters, which can be accessed through pressing Toggle Filters. As you can see on the following screen, you can filter list of licenses by client name, server provisioning products, license provisioning products and even license IP address.

| Licenses List                                                                                                    |                                                       |               | CloudLinux L        | icenses Addon<br>ses List | We are       | DULESGanden  |  |  |  |
|----------------------------------------------------------------------------------------------------|-------------------------------------------------------|---------------|---------------------|---------------------------|--------------|--------------|--|--|--|
| Descention     Totale Filter     First or last name     Select option     Select option     P Address     Select option     Total Select option     P Address     Select option     Total Select option     P Address     Select option     Total Select option     Prove test     Select option     Prove test     Select option     Prove test     Select option     Prove test     Select option     Prove test     Select option     Prove test     Select option     Select option     Prove test     Select option     Select option     Select option     Select option     Select option     Select option     Select option     Select option     Select option     Select option     Select option     Select option     Select option     Select option     Select option     Select option <                                                                                                    | E Licenses List 🖋 Addon Relations 📰 Product Relations |               |                     |                           |              |              |  |  |  |
| Toggle Filter         Main Product         Select option         I PAddress         Select option         I PAddress         I PAddress <th col<="" th=""><th colspan="8">Licenses List</th></th>                                                                                                    | <th colspan="8">Licenses List</th>                    | Licenses List |                     |                           |              |              |  |  |  |
| First or last name       Main Product         First or last name       Impoduct         License Product       Impoduct         Select option       Impoduct         Select option       Impoduct         Iter results       Impoduct         Iter results       Impoduct                                                                                                    | Toggle Filters                                        |               |                     |                           |              |              |  |  |  |
| First or last name Select option   IP Address   Select option   I 27.0.0.1   Select option   Iter Results   Clear Filter     ID   Clear ID   Clear ID                                                                                                    | Filter Results By:<br>Client Name                     |               | Main Product        |                           |              |              |  |  |  |
| IP Address   Select Join 127.0.0.1     IP Address     IP Address <td>First or last name</td> <td></td> <td>Select option</td> <td>•</td> <td></td> <td></td>                                                                                                    | First or last name                                    |               | Select option       | •                         |              |              |  |  |  |
| Select Jeton       Image: Select Jeton         Filter Filter       Clear Filter         Image: Select Jeton Jeton J | License Product IP Address                            |               |                     |                           |              |              |  |  |  |
| Filter Results       Clear Filter         ID       Client ID       Client Name       Main Product       License Product       IP Address       License Type         2       # 11       Test Tester       CloudLinux Server       CloudLinux License       122.13.13.13       CloudLinux         1       # 11       Test Tester       CloudLinux Server 2       CloudLinux License 2       122.13.13.14       CloudLinux         Found Server 1         Prev       1       Next                                                                                                    | Select option                                         |               |                     |                           |              |              |  |  |  |
| IDClient NameMain ProductLicense ProductIP AddressLicense Type2#11 · Test TesterCloudLinux Server 2CloudLinux License 2122.13.13.14CloudLinux1#11 · Test TesterCloudLinux Server 2CloudLinux License 2122.13.14CloudLinuxFrever Verster Verster Ver                                                                                                    | Filter Results Clear                                  | Filter        |                     |                           |              |              |  |  |  |
| 2#11 ···Test TesterCloudLinux ServerCloudLinux License122.13.13.13CloudLinux1#11 ···Test TesterCloudLinux Server 2CloudLinux License 2122.13.14CloudLinuxFormular Server 2                                                                                                    | ID Client ID Cl                                       | lient Name    | Main Product        | License Product           | IP Address   | License Type |  |  |  |
| 1# 11Test TesterCloudLinux Server 2CloudLinux License 2122.13.13.14CloudLinuxFormula Server 3                                                                                                    | 2 <b># 11</b> Te                                      | est Tester    | CloudLinux Server   | CloudLinux License        | 122.13.13.13 | CloudLinux   |  |  |  |
| Found 2 result       Prev     1                                                                                                    | 1 <b># 11</b> Te                                      | est Tester    | CloudLinux Server 2 | CloudLinux License 2      | 122.13.13.14 | CloudLinux   |  |  |  |
| Prev 1 Next                                                                                                    | Found 2 results                                       |               |                     |                           |              |              |  |  |  |
|                                                                                                    | Prev 1 Next                                           |               |                     |                           |              |              |  |  |  |

Fig 11: Licenses list with filters toggled.

 $\begin{array}{c} CloudLinux\ Licenses\ For\ WHMCS\\ v.1.0.0\ |\ 26^{th}\ June\ 2014 \end{array}$ 

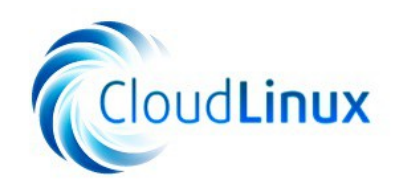

# 4. Common Problems

 After activating server provisioning product, license provisioning product bounded to it is still pending.
 Reason: License IP address may be already taken.
 Solution: Change server IP address.